Oueensland, Australia

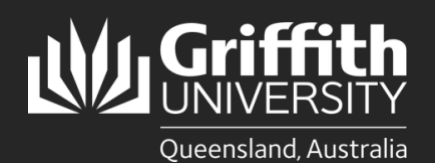

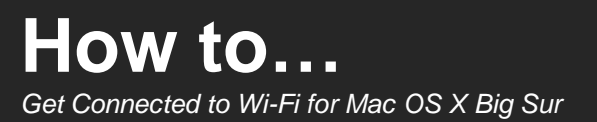

#### Introduction

This guide will show you how to connect to Griffith University (Griffith) Wi-Fi on a Mac OS X (Big Sur)

#### Step 1: Remove the existing Griffith Wi-Fi network on your device

This step must be completed, or the setup process will fail. If you have never connected before, skip to step 2. •

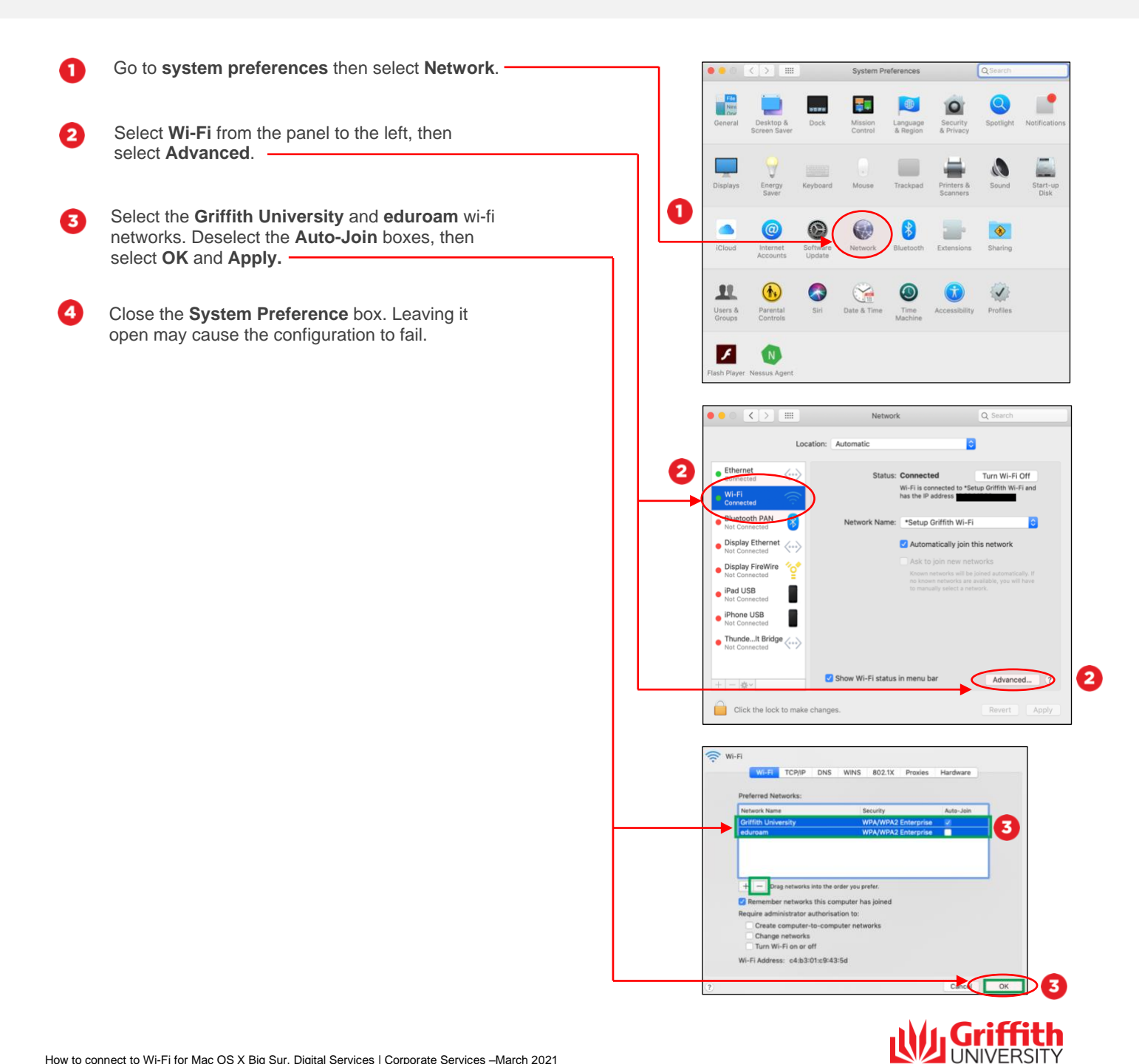

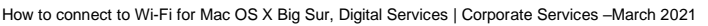

# Step 2: Connect to Griffith Wi-Fi

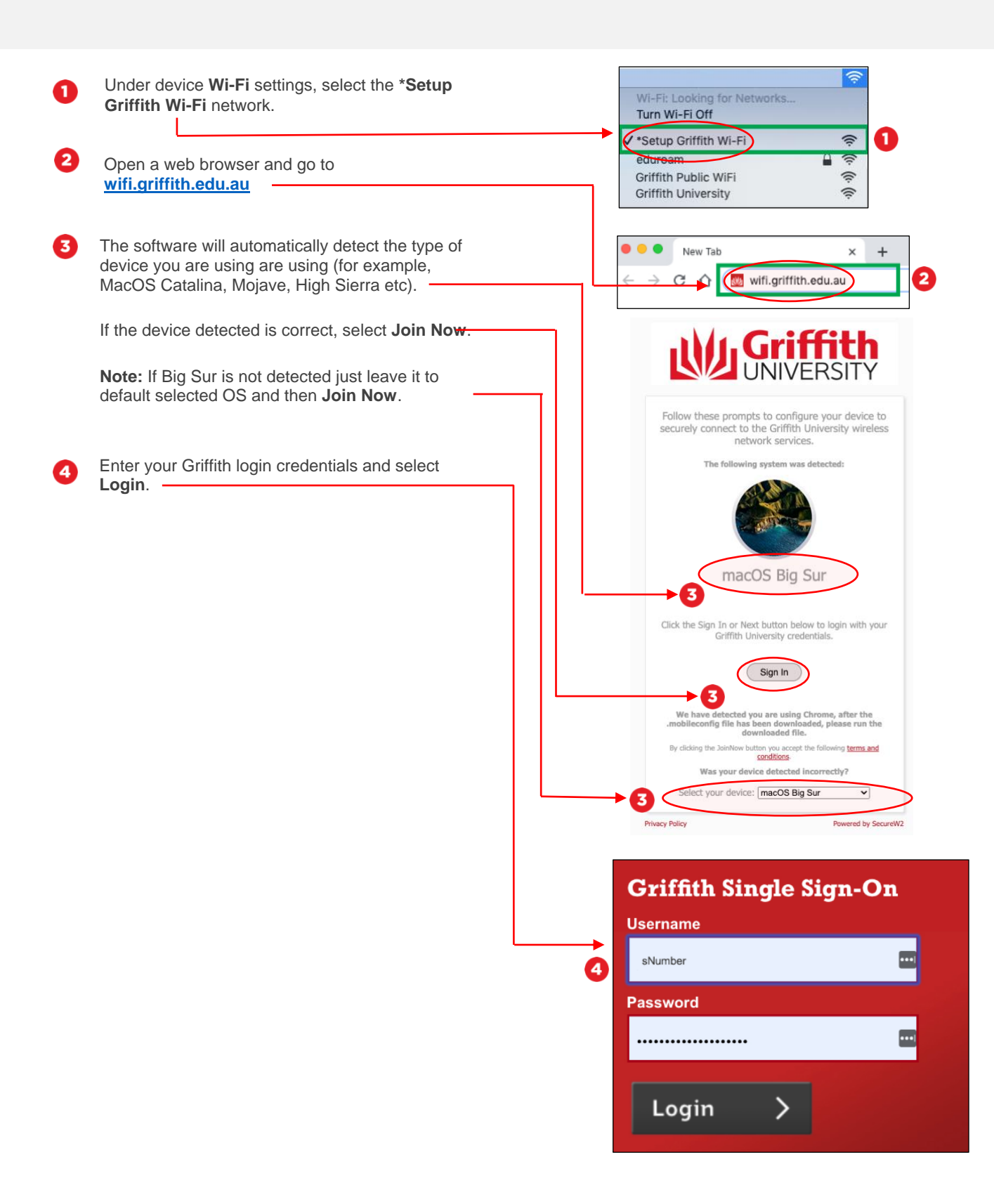

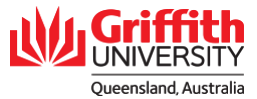

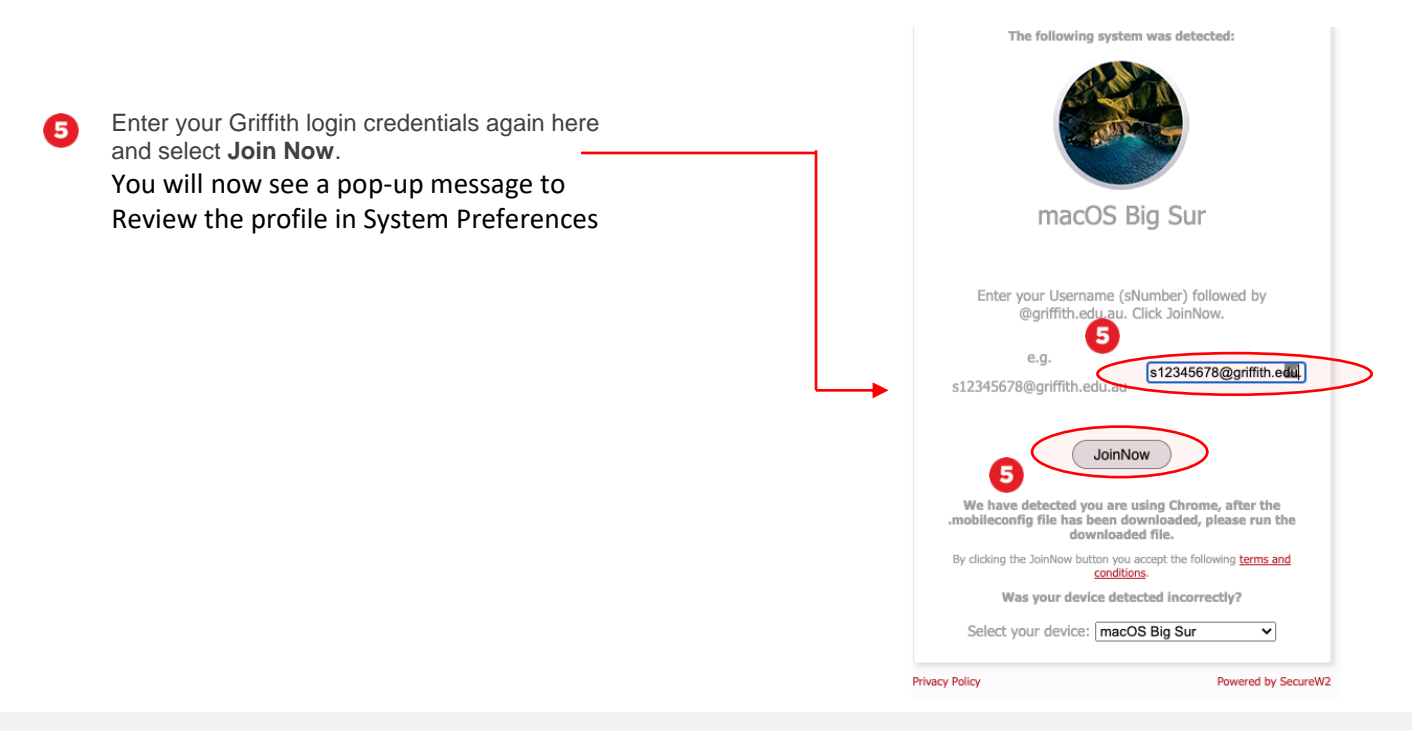

# Step 3: Configure the profile to your device

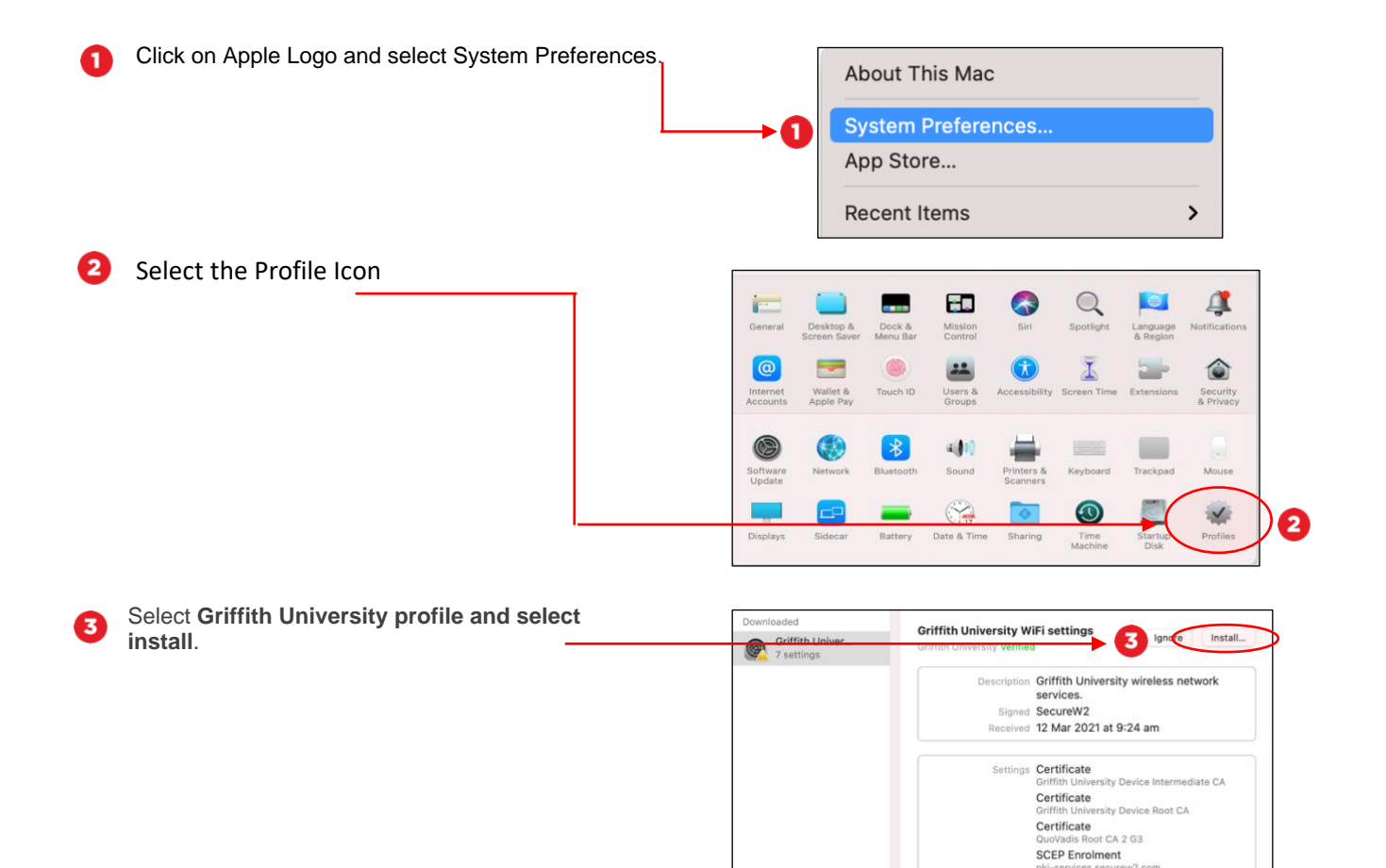

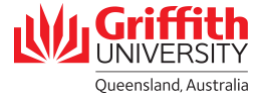

N2.ct

pki-services.sec Wi-Fi Network Wi-Fi Network

|                 | Are you sure you want to install<br>profile "Griffith University WiFi<br>settings"?                                 |  |  |
|-----------------|----------------------------------------------------------------------------------------------------|--|--|
|                 | This profile contains certificates that will<br>cause additional websites or services to<br>be trusted by this Mac. |  |  |
| Select Continue | Continue                                                                                                    |  |  |
|                 | Show Details                                                                                                    |  |  |
|                 | Cancel                                                                                                    |  |  |

Enter your **Griffith portal password** when prompted for settings for eduroam and select **Install**.

4

6

| 5                  | ork "eduroam": |
|--------------------|----------------|
| Password: Optional |                |
|                    |                |
|                    |                |
|                    |                |
|                    |                |
| Canaal             | Dravice        |

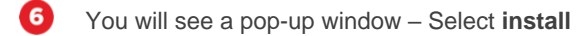

| The network '*S                          | etup Griffith Wi-Fi' is cur                                           | rently in use.                   |
|------------------------------------------|-----------------------------------------------------------------------|----------------------------------|
| If you continue with changed by the infe | the install, the existing network<br>rmation in this configuration pr | k configuration may be<br>ofile. |
|                                          |                                                                       |                                  |
|                                          |                                                                       |                                  |
|                                          |                                                                       |                                  |
|                                          |                                                                       |                                  |
|                                          |                                                                       |                                  |
|                                          |                                                                       |                                  |
|                                          |                                                                       |                                  |

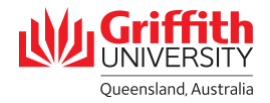

The profile will be configured to your device. Once completed, you will be verified as connected to the Griffith University Wi-Fi network.

| User<br>Griffith Univer<br>7 settings | Griffith University WiFi settings<br>Griffith University Verified |                                                           |  |  |
|---------------------------------------|-------------------------------------------------------------------|-----------------------------------------------------------|--|--|
|                                       | Description                                                       | Griffith University wireless network services.            |  |  |
|                                       | Signed                                                            | SecureW2                                                  |  |  |
|                                       | Installed                                                         | 12 Mar 2021 at 3:49 pm                                    |  |  |
|                                       | Settings                                                          | Certificate<br>QuoVadis Root CA 2 G3                      |  |  |
|                                       |                                                                   | Certificate<br>Griffith University Device Root CA         |  |  |
|                                       |                                                                   | Certificate<br>Griffith University Device Intermediate CA |  |  |
|                                       |                                                                   | SCEP Enrolment<br>s2599665@griffith.edu.au                |  |  |
|                                       |                                                                   | Wi-Fi Network<br>eduroam                                  |  |  |
| + -                                   |                                                                   | Wi-Fi Network<br>*Setup Griffith Wi-Fi                    |  |  |

## **Step 4: Complete the Wi-Fi Process**

Select **Griffith University** as your preferred network under your Wi-Fi settings (it may take up to one minute for the network to appear).

> You can now use the Griffith University Wi-Fi network. You might still be prompted to log into your internet access account when browsing the internet.

2 To check you are using secure Griffith Wi-Fi, go to your Mac system preferences, select profile and confirm it is set to Griffith University Wi-Fi settings.

| 1. S<br>p<br>s | To com<br>Select "C<br>oreferred<br>ettings. | ]<br>plete tl<br>Griffith<br>I netwo | I <u>mportar</u><br>he Wi-Fi<br>Universi<br>ork unde | nt<br>Setup<br>ity" as<br>r devic | process<br>your<br>e Wi-Fi |                    |  |
|----------------|----------------------------------------------|--------------------------------------|------------------------------------------------------|-----------------------------------|----------------------------|--------------------|--|
|                | <>> III<br>Parental                          |                                      | System Pr                                            | eferences                         |                            | QSearch<br>Renflas |  |

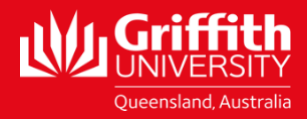

For more information contact: **Digital Solutions | Corporate Services** Ph (07) 3735 5555 (Brisbane) | (07) 5552 5555 (Gold Coast) Email <u>ithelp@griffith.edu.au</u> griffith.edu.au/staff/human-resources